## 1. 以「自然人憑證」或「健保卡」登入人事服務網 https://ecpa.dgpa.gov.tw/

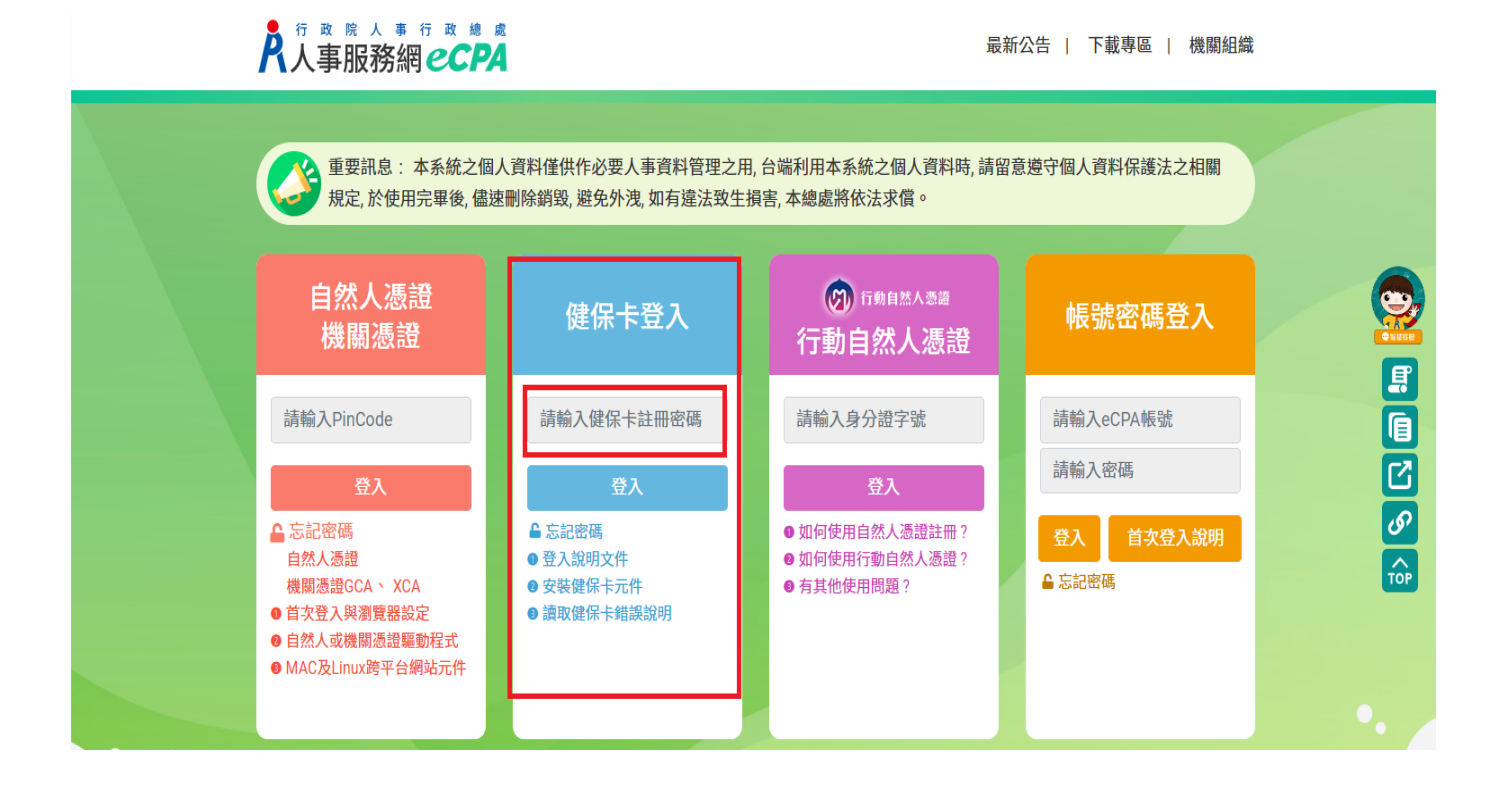

## 2. 進入公務人員個人資料服務網,即 MyData

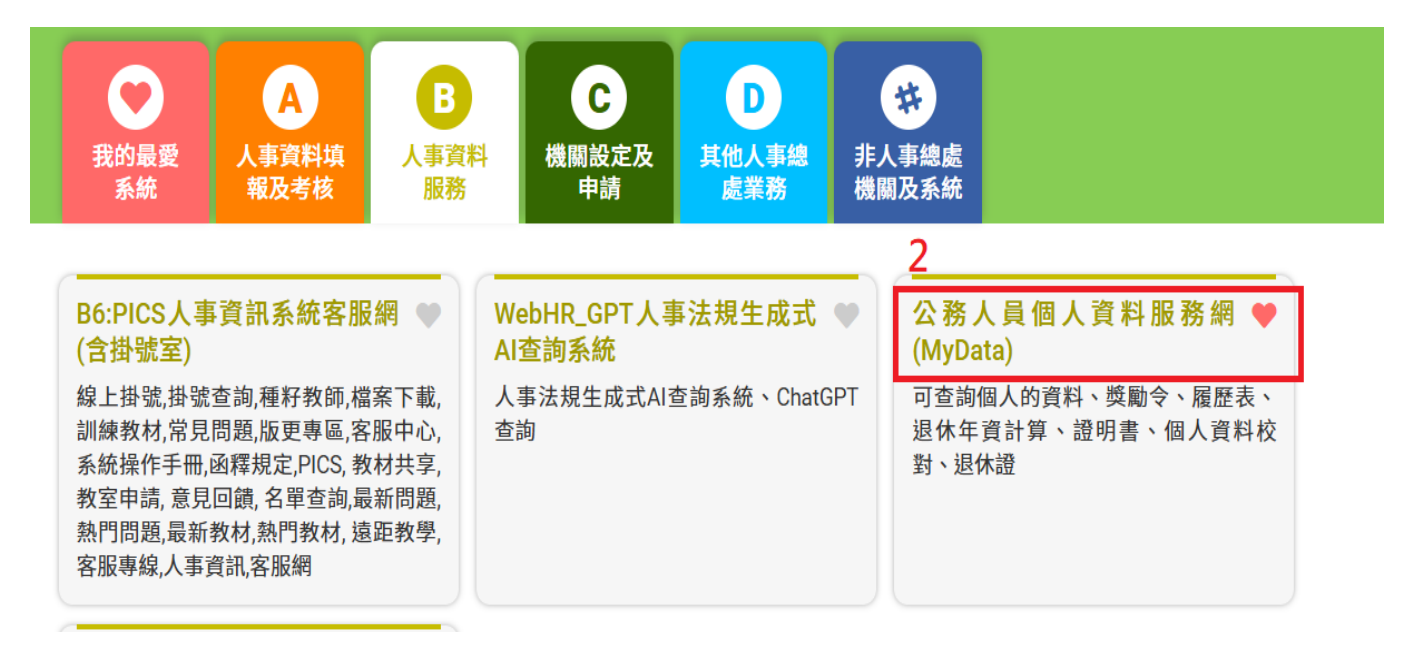

## 3. 選擇待遇輔助之**生活津貼申請**頁籤

|                      | 回首               | 回首頁 19分51秒後自動登出重新計時 登出<br>「下載操作手冊」及「系統功能快捷」 ● ▲ (高雄市楠梓區楠梓國民小<br>學) |             |  |
|----------------------|------------------|--------------------------------------------------------------------|-------------|--|
| 個人資料                 | 待遇 / 補助          | 考核/陞遷                                                              | 求職          |  |
| 資料查詢及校對              | 待遇表查詢 健康检查補助紀錄查詢 | 派免令資料查詢 勝缺甄骥意願調查                                                   | 簡要自述維護履歴表下載 |  |
| 獎懲資料查詢               | 生活津貼申請           | 考績(成、核)查詢                                                          | 人事人員交流意願調查  |  |
| 證明書申請及查詢             |                  | 平時考核工作項目維護                                                         | 事求人         |  |
| 擬任人員具結書與公務人員<br>服務誓言 |                  |                                                                    |             |  |
| 經營商業及兼職情形調查表         |                  |                                                                    |             |  |

4. 點選子女教育補助之我要申請(無需上傳附件者請略過相關步驟)

※附件上傳說明:(1)戶口名簿:第一次申請者。
(2)註冊單及繳費證明:就讀高中職以上補助者。(3)

| <ul> <li>         ・ C 公文管理系統         ×         ・</li></ul>                             | ·      | - 0        | $\times$  |
|----------------------------------------------------------------------------------------|--------|------------|-----------|
| ← C 🗘 https://mydata.dgpa.gov.tw/MainPage.aspx Q A <sup>N</sup> ☆ D G                  | ÷      | <b>@</b>   | <b>Ø</b>  |
| G Google 🎦 高雄市楠梓區楠梓 🕻 PaGamO 👿 Yahoo奇摩 🔆 均一教育平台 🥥 歡迎光臨E-game 🌋 網路假期 💦 資訊服務人口 💿 高雄市楠梓國小 | > 📄 其他 | [我的最愛]     | Q         |
| ●首頁 19分53秒後自動登出重新計時 登出 郭維如 小 二 二 二 二 二 二 二 二 二 二 二 二 二 二 二 二 二 二                       |        |            | -         |
| 生活津貼申請                                                                                 |        |            | -         |
|                                                                                        |        |            | <u>±¥</u> |
| 中請項目<br>                                                                               |        |            | 0         |
| 結婚補助                                                                                   |        |            | •         |
| 生育補助 我要申請 申請紀錄查詢                                                                       |        |            | -         |
| 喪葬補助 我要申請 申請紀錄查詢                                                                       |        |            | +         |
| 子女教育補助 4 我要申請 申請紀錄查詢                                                                   |        |            |           |
|                                                                                        |        |            |           |
|                                                                                        |        |            |           |
|                                                                                        |        |            |           |
|                                                                                        |        |            | द्धि      |
| 🖶 🔎 在這裡輸入文字來搜 🛒 🍖 📻 💼 🧿 🐖 💽 😁 🤌 🚺 🚳 🚺 🏭 🗠 🖓                                            | 英 倉 上谷 | F 11:29:55 | 5         |